## If you encounter a hard stop (i.e. you can't continue working), please call the Provider Support Line at (843) 212-8000.

Helpful info for troubleshooting:

- Location (hospital/unit)
- Date/Time it occurred
- Helpful to also know what you were doing when it happened

## Issues we are working to resolve (Windows 10, Thin client):

| User Reports:                                                      | Solution(s):                                                                                                    |
|--------------------------------------------------------------------|----------------------------------------------------------------------------------------------------|
| Wired                                                              | Try logging off DMO by clicking the flame on the DMO toolbar, then log back in. Be sure to select                                                                                                    |
| microphone                                                         | PowerMic II as the input device.                                                                                                    |
| buttons will                                                       |                                                                                                    |
| not work                                                           | 6 Dragon Medical                                                                                                    |
| (PowerMic)                                                         | Log Off<br>Options<br>Manage Auto-texts<br>Manage Step-by-step Commands                                                                                                    |
|                                                                    | If the above does not work, I. S. will need to check the computer. Please let your trainer know which                                                                                                    |
|                                                                    | PC you were using. You will need to use PowerMic Mobile on your mobile device to use DMO on this                                                                                                    |
|                                                                    | machine until we fix it.                                                                                                    |
| Wired<br>microphone<br><i>was</i> working<br>but it has<br>stopped | This usually happens following a Citrix interruption. Citrix reconnects, but your mic does not.<br>You may see this error:<br>You cannot continue recording because an<br>Internal audio error has occurred. Please try to<br>Internal audio error has occurred. Please try to |
| responding.                                                        | input device.                                                                                                    |
|                                                                    | This usually reconnects the mic and user can proceed with dictation.<br>Occasionally the connection is still broken. You will need to log off DMO and exit PowerChart or<br>EirstNet, then log back in to both to reestablish the connection                                   |
|                                                                    |                                                                                                    |

## If you encounter a hard stop (i.e. you can't continue working), please call the Provider Support Line at (843) 212-8000.

|                     | Listed below are the most common issues/feedback reported to us by DIVIO pilot users:                    |
|---------------------|----------------------------------------------------------------------------------------------------|
| User Reports:       | Solution(s):                                                                                             |
| DMO misses          | Remember to pause after pressing the record button, then begin dictating (think – press the button,      |
| the first few       | take a breath, then speak)                                                                               |
| words               | Look for the recording icon to turn green, then begin your dictation.                                    |
| dictated            |                                                                                                    |
| Cannot Start<br>App | The best way to avoid this is by preventing it.                                                          |
| PowerChart          | Do not exit PowerChart (or FirstNet) by clicking the door or the "X" Doing so will close PowerChart      |
| P438                | but leave your session connected to DMO                                                                  |
| 1 450               |                                                                                                    |
|                     |                                                                                                    |
|                     | Cannot start app "PowerChart P438".                                                                      |
|                     | ок                                                                                                    |
|                     |                                                                                                    |
|                     | lust tap out when leaving the DC. Alternatively, leg off of both DewerChart/FirstNet and DMO             |
|                     | Just tap out when leaving the PC. Alternatively, log on of both Power chart, Pristivel and Divio.        |
|                     | When you may a fram one PC to the payt, tap out, then tap in an the naw PC. Double click PSE Apps        |
|                     | then WAIT. Don't click anything. It may take 7-10 seconds on the Citrix storefront for your applications |
|                     | to open. Den't click anything. It may take 7-10 seconds on the citrix storemont for your applications    |
|                     | to open. Don't click anything.                                                                           |
|                     |                                                                                                    |
|                     | Citrix StoreFront Bid Smith Sharen F *                                                                   |
|                     | Adobe C438 M438 M5 Office 2016 MS Office Viewers P438                                                    |
|                     |                                                                                                    |
|                     | Train Troubleshooting Web Applications                                                                   |
|                     |                                                                                                    |
|                     |                                                                                                    |
|                     |                                                                                                    |
|                     | Notepad PC Anywhere Remote Desktop Connection Troubleshooting                                            |
|                     |                                                                                                    |
| Dragon Login        | Check the tray at the bottom of the screen. The login window is sometimes behind other windows.          |
| Window              | Look for the Dragon icon in the tray and click it to make the window come to the front.                  |
| doesn't             |                                                                                                    |
| annear              | P 🛱 🤁 🗖 📲 🕰 🚯 6                                                                                          |
| uppeur              |                                                                                                    |
|                     | Sometimes there is also a delay of 10-15 seconds while DMO comes up.                                     |
| Step-by-step        | Some PCs seem to need additional processing time. Try modifying the command to increase the "wait"       |
| commands            | time to 750 ms.                                                                                          |
| do not work         | tentre to 750 mis.                                                                                       |
|                     | Just tout ju fun liss (k)   Super   Super   # Super Trail # # X +                                        |
|                     | Test Labelin<br>#100 t k x *<br>Noting (inv (m) 20                                                       |
|                     | #Pearloding # # X *   Moting Gal as ball   In this Gal Gal Gal State                                     |
|                     | Vex lag                                                                                                  |
|                     |                                                                                                    |